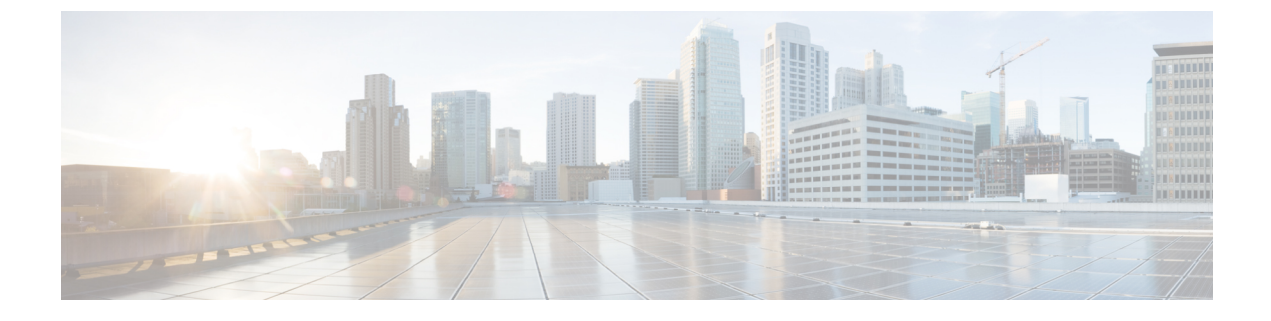

# Managing the I/O Modules

This chapter includes the following sections:

- I/O Module Management in Cisco UCS Manager GUI, page 1
- Acknowledging an IO Module, page 1
- Resetting an I/O Module, page 2
- Viewing the POST Results for an I/O Module, page 2

## I/O Module Management in Cisco UCS Manager GUI

You can manage and monitor all I/O modules in a Cisco UCS domain through Cisco UCS Manager GUI.

## Acknowledging an IO Module

Cisco UCS Manager Release 2.2(4) introduces the ability to acknowledge a specific IO module in a chassis.

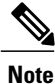

This operation rebuilds the network connectivity between the IO module and the Fabrics to which it is connected.

### Procedure

|        | Command or Action                                                                                                   | Purpose |
|--------|----------------------------------------------------------------------------------------------------|---------|
| Step 1 | In the Navigation pane, click the Equipment tab.                                                                    |         |
| Step 2 | On the <b>Equipment</b> tab, expand <b>Equipment</b> > <b>Chassis</b> > <i>Chassis</i> Number > <b>IO Modules</b> . |         |
| Step 3 | Choose the I/O module that you want to acknowledge.                                                                 |         |
| Step 4 | In the Work pane, click the General tab.                                                                            |         |
| Step 5 | In the Actions area, click Acknowledge IO Module.                                                                   |         |

1

|        | Command or Action                                         | Purpose |
|--------|-----------------------------------------------------------|---------|
| Step 6 | In the Acknowledge IO Module confirmation box, click Yes. |         |

## **Resetting an I/O Module**

#### Procedure

| Step 1 | In the Navigation pane, click the Equipment tab.                                                                   |
|--------|----------------------------------------------------------------------------------------------------|
| Step 2 | On the <b>Equipment</b> tab, expand <b>Equipment</b> > <b>Chassis</b> > <b>Chassis</b> Number > <b>IO</b> Modules. |
| Step 3 | Choose the I/O module that you want to reset.                                                                      |
| Step 4 | In the Work pane, click the General tab.                                                                           |
| Step 5 | In the Actions area, click Reset IO Module.                                                                        |
| Step 6 | If the Cisco UCS Manager GUI displays a confirmation dialog box, click Yes.                                        |

### Viewing the POST Results for an I/O Module

You can view any errors collected during the Power On Self-Test process for an I/O module.

### Procedure

| Step 1 | In the Navigation pane, click the Equipment tab.                                                                        |
|--------|----------------------------------------------------------------------------------------------------|
| Step 2 | On the Equipment tab, expand Equipment > Chassis > Chassis Number > IO Modules.                                         |
| Step 3 | Choose the I/O module for which you want to view the POST results.                                                      |
| Step 4 | In the Work pane, click the General tab.                                                                                |
| Step 5 | In the Actions area, click View POST Results.<br>The POST Results dialog box lists the POST results for the I/O module. |
| Step 6 | Click OK to close the POST Results dialog box.                                                                          |